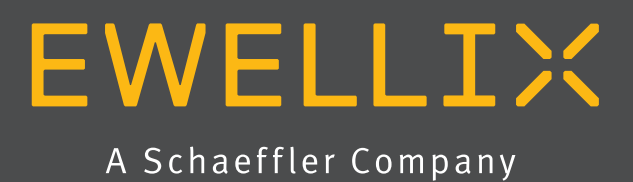

Betriebs- und Wartungsanleitung

LIFTKIT-TX

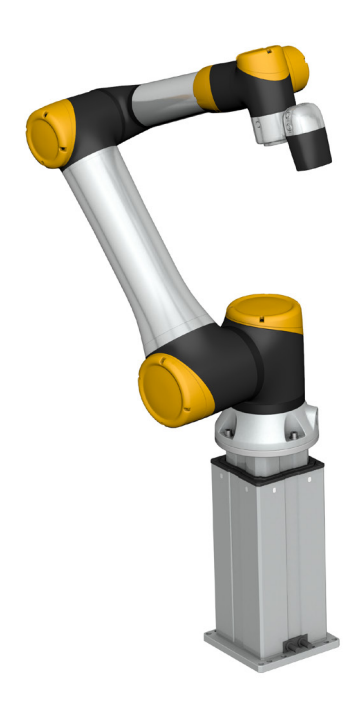

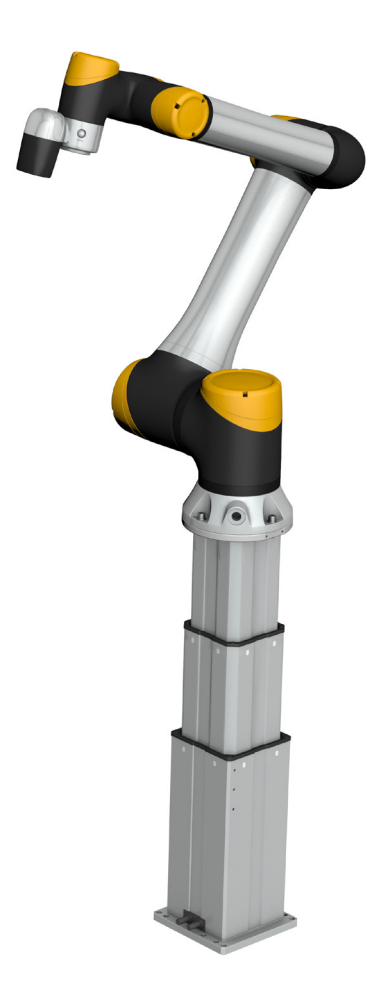

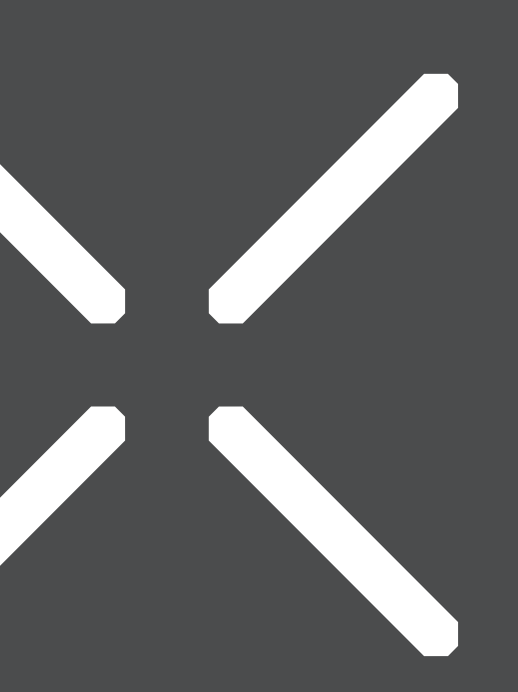

# Inhalt

| 1. Allgemeine Informationen       3         1.1 Informationen in dieser Betriebsanleitung       3         1.2 Erklärung von Symbolen       3         1.3 LIFTKIT Bezeichung       4         1.4 Mitgeltende Dokumente       4 |
|----------------------------------------------------------------------------------------------------|
| 1.5 Anwenderinformationen4                                                                                                    |
| 2. Sicherheit5                                                                                                    |
| 2.1 Einsatzzweck5                                                                                                    |
| 2.2 Functional safety5                                                                                                    |
| 2.3 Sicherheitsmechanismen5                                                                                                    |
| 2.4 Anwendungshinweise                                                                                                    |
| 2.5 Potentielle Risiken                                                                                                    |
| 2.6 Stopping behavior                                                                                                    |
| 3. LIFTKIT Komponenten       7         3.1 Lieferumfang       7                                                                                                    |
| 4. Mechanische Installation                                                                                                    |
| 4.1 Werkzeuge8                                                                                                    |
| 4.2 Cobot Installation auf der Hubsäule8                                                                                                    |
| 5. Initialisierung des LIFTKIT und Roboterinstallation 9                                                                                                    |
| 6. Hardware-Anschluss TCP/IP-Konverter10                                                                                                    |
| 6.1 Hardware-Anschluss TCP/IP-Konverter                                                                                                    |
| 6.2 Verbindung mit LIFTKIT 11                                                                                                    |
| 7. Softwareanleitung für die Ewellix                                                                                                    |
| 71 Finführung 12                                                                                                    |
| 7.2 Meldungen 12                                                                                                    |
| 7.3 Befehle                                                                                                    |
| 7.4 Software update SBOX                                                                                                    |
| 7.5 Einstellung der TCP/IP-Konverterr Adresse                                                                                                    |
| 8. Datenblatt17                                                                                                    |

| 9. Anhang         |                                     | 19 |
|-------------------|-------------------------------------|----|
| 9.1 Sicherheit de | s SCU Steuergeräts                  | 19 |
| 9.2 Benutzung     |                                     | 19 |
| 9.3 Verantwortur  | ng des Eigentümers und des Nutzers. | 20 |
| 9.4 Persönliche \ | /oraussetzungen                     | 21 |
| 9.5 Besondere G   | efahren                             | 21 |
| 9.6 Sicherheitsau | ısrüstung                           | 23 |
| 9.7 Schutz vor No | eustart                             | 24 |
| 9.8 Modifikatione | en und Informationen über das Gerät | 24 |
| 9.9 Erklärung des | s Herstellers zur EMV-Konformität   | 26 |
|                   |                                     |    |

### 

Bitte Lesen Sie die Anleitung vor Inbetriebnahme oder Wartung der Antriebe. Werden die Hinweise nicht befolgt, kann dies zu Fehlern am Antrieb, zu Verletzungen, Tod oder Beschädigungen führen.

# 1. Allgemeine Informationen

# 1.1 Informationen in dieser Betriebsanleitung

Diese Anleitung ermöglicht den sicheren und effizienten Umgang mit dem Gerät.

Die Anleitung ist Bestandteil des Geräts und muss in unmittelbarer Nähe des Geräts für das Personal jederzeit zugänglich aufbewahrt werden. Das Personal muss diese Anleitung vor Beginn aller Arbeiten sorgfältig durchgelesen und verstanden haben. Grundvoraussetzung für sicheres Arbeiten ist die Einhaltung aller angegebenen Sicherheitshinweise und Handlungsanweisungen in dieser Anleitung. Darüber hinaus gelten die örtlichen Unfallverhütungsvorschriften und allgemeinen Sicherheitsbestimmungen für den Einsatzbereich des Geräts. Abbildungen in dieser Anleitung dienen dem grundsätzlichen Verständnis und können von der tatsächlichen Ausführung des Geräts abweichen.

# 1.2 Erklärung von Symbolen

#### Sicherheitshinweise

Sicherheitshinweise sind in dieser Anleitung durch Symbole gekennzeichnet. Die Sicherheitshinweise werden durch Signalworte eingeleitet, die das Ausmass der Gefährdung zum Ausdruck bringen. Um Unfälle, Personen- und Sachschäden zu vermeiden, Sicherheitshinweise unbedingt einhalten und umsichtig handeln.

Diese Betriebsanleitung beschreibt das Setup und den Betrieb des LIFTKITS, einer vertikalen Achse für kolloborative Roboter.

#### \land GEFAHR

Weist auf eine gefährliche Situation hin, die zu schweren Ver-letzungen oder zum Tod führt, wenn die vorbeugenden Massnah-men nicht getroffen werden.

### A WARNUNG

Weist auf eine gefährliche Situation hin, die zu schweren Verletzungen oder zum Tod führen kann, wenn die vorbeugenden Massnahmen nicht getroffen werden.

Weist auf eine gefährliche Situation hin, die zu geringfügigen oder leichten Verletzungen oder zu Beschädigungen führen kann, wenn die vorbeugenden Massnahmen nicht getroffen werden.

### WICHTIG

Weist auf eine gefährliche Situation hin, die bei Nichteinhaltung von Vorsichtsmaßnahmen zu kleineren oder mittleren Sachschä-den führen kann.

#### HINWEIS

Tipps und Empfehlungen! Dieses Symbol hebt nützliche Tipps und Empfehlungen sowie Informationen für einen effizienten und störungsfreien Betrieb hervor.

# 1.3 LIFTKIT Bezeichung

Das LIFTKIT besteht aus einer Teleskophubsäule sowie weiterem Zubehör, um den reibungslosen Betrieb mit einem Cobot zu ermöglichen.

Je nachdem welcher LIFTKIT Typ gewählt wurde, gelten verschiedene Konfigurationen (siehe Bestellschlüssel)

# 1.4 Mitgeltende Dokumente

Diese Betriebsanleitung ersetzt nicht, sondern ergänzt die Betriebsanleitungen der eingesetzten Einzelprodukte (TLT-Hubsäule und SCU-Steuerung) durch relevante Zusatzinformationen des LIFTKITs in Zusammenhang mit dem Betrieb von Cobots.

Für allgemeine Informationen und Sicherheitshinweisen beachten Sie bitte die Betriebsanleitungen auf <u>www.ewellix.com/en/sup-</u> port/media-library:

- <u>TC-08023-DE THG-TLG-TLT Betriebsanleitung</u>
- <u>TC-08005-DE SCU Betriebs und Wartungsanleitung</u>

# 1.5 Anwenderinformationen

Die Betriebsanleitung ist für technisch qualifiziertes Personal, welches das LIFTKIT in eigene Anwendungen integriert.

Diese und auch die Betriebsanleitungen der Einzelprodukte sollten jederzeit für Anwender zugänglich sein.

Qualifiziertes Personal kann die beschriebenen Tätigkeiten ausführen und mögliche Gefahren eigenverantwortlich erkennen und durch berufliche Ausbildung, Erfahrung sowie durch Kenntnis der geltenden Vorschriften verhindern.

### Bestellschlüsseler

| Roboter     |                 |                              |                    |  |  |
|-------------|-----------------|------------------------------|--------------------|--|--|
| OS          | beliebiger Rob  | ooter                        |                    |  |  |
| Hub —       |                 |                              |                    |  |  |
|             | Hub             | eingefahrene Länge           | ausgefahrene Länge |  |  |
| 500         | 500 mm          | 525 mm                       | 1 025 mm           |  |  |
| 600         | 600 mm          | 575 mm                       | 1 175 mm           |  |  |
| 700         | 700 mm          | 625 mm                       | 1 325 mm           |  |  |
| 800         | 800 mm          | 675 mm                       | 1 475 mm           |  |  |
| 800*        | 800mm           | 875 mm*                      | 1 675 mm*          |  |  |
| 900         | 900 mm          | 725 mm                       | 1 625 mm           |  |  |
| A00         | 1 000 mm        | 775 mm                       | 1 775 mm           |  |  |
| B00         | 1 100 mm        | 825 mm                       | 1 925 mm           |  |  |
| C00         | 1 200 mm        | 875 mm                       | 2 075 mm           |  |  |
| D00         | 1 300 mm        | 925 mm                       | 2 225 mm           |  |  |
| E00         | 1 400 mm        | 975 mm                       | 2 375 mm           |  |  |
| Elektrische | Optionen ——     |                              |                    |  |  |
| 00          | 24 V DC         |                              |                    |  |  |
| 11          | 120 V AC / US   | Kabel                        |                    |  |  |
| 22          | 230 V AC / EU   | Kabel                        |                    |  |  |
| 23          | 230 V AC / CN   | l Kabel                      |                    |  |  |
| 24          | 230 V AC / UK   | Kabel                        |                    |  |  |
| 25          | 230 V AC / CH   | l Kabel                      |                    |  |  |
| Optionen fü | ir die Kommunik | ation                        |                    |  |  |
| ТХ          | TCP/IP-Konv     | erter ohne Sicherheitsrelais |                    |  |  |
| Säulentyp   |                 |                              |                    |  |  |
| 601         | TLT             |                              |                    |  |  |

601TLT620TLT für große Roboter

\* die Version 620 ist ausschließlich im Hub 800 mm verfügbar, bitte kontaktieren Sie dazu Ewellix.

# 2. Sicherheit

Dieser Abschnitt enthält Sicherheitsinformationen als Ergänzung zu den Sicherheitsaspekten, die in den entsprechenden Betriebsanleitungen der mitgelieferten Geräte beschrieben sind. Nichteinhaltung der Richtlinien oder der in diesem Handbuch enthaltenen Sicherheitshinweise können zu ernsthaften Gefahren führen, die schwerwiegende Verletzungen, Tod oder sachliche Beschädigungen zur Folge haben können.

Die aufgeführten Sicherheitsaspekte müssen überprüft und in der abschließenden Risikobewertung der Anlage vor der Verwendung des LIFTKIT berücksichtigt werden.

# 2.1 Einsatzzweck

Im Betriebshandbuch der Hubsäule wird der beabsichtigte Einsatz des LIFTKITs beschrieben. Für diesen Einsatz wurde das LIFTKIT entwickelt und produziert. Der zusätzliche Verwendungszweck wird definiert als:

• Das Heben eines Roboters in Druck-Richtung zur Erweiterung dessen Arbeitsbereichs.

Der LIFTKIT-TX ist für die Verwendung als Komponente in einem kundeneigenen System zum Weiterverkauf vorgesehen. Es wird erwartet, dass der Kunde bei der Entwicklung und Herstellung seines eigenen Produkts alle anwendbaren Normen befolgt, wie z. B. IEC 60204-1.

Jede Verwendung, die über den bestimmungsgemäßen Gebrauch hinausgeht oder eine andere Verwendung als die oben beschriebene, gilt als Missbrauch.

Jede Art von Ansprüchen aus Schäden, die durch Missbrauch entstehen sind ausgeschlossen.

# 2.2 Sicherheitselemente

Das LIFTKIT-System und seine Komponenten TLT und SCU sind keine funktionalen Sicherheitssysteme, die der EN ISO 13489-1 oder IEC 62061 entsprechen. Um LIFTKIT in eine funktionale Sicherheitskette zu integrieren, müssen dem Gesamtsystem externe Sicherheitseinrichtungen hinzugefügt werden.

# 2.3 Sicherheitsmechanismen

Die folgenden Maßnahmen wurden in LIFTKIT integriert, um das Risiko von Schäden zu verringern:

- TLT und SCU wurden gemäß IEC 60601-1 Sicherheit von Medizinprodukten - entwickelt und UL-zertifiziert.
- Die Hubsäule verfügt über eine integrierte mechanische Bremse, die ein Zurückfahren der der Säule im Falle eines Stromausfalls oder Motorschadens verhindert.
- Eine Sicherungsmutter ist installiert, um ein unbeabsichtiges Rückfahren bzw. Zusammenbrechen der Säule im Falle eines Versagens oder Verschleißes der Hauptmutter zu verhindern.
- Das Risiko des Einklemmens zwischen den Rohrabschnitten der Säule und der cobot-Befestigungsplatte wird minimiert. Im eingefahrenen Zustand beträgt der Mindestabstand 40 mm.
- Die SCU-Steuerung des LIFTKIT und die SBOX müssen zum Betrieb mit dem Sicherheits-E/A-Anschluss der Robotersteuerung verbunden sein. Die Aktivierung des Notausschalters der Robotersteuerung löst einen Stopp der SCUSteuerung des LIFTKIT und der SBOX aus. Wenn das Cobot-System ausgeschaltet ist, kann LIFTKIT nicht betrieben werden.
- Das Steuergerät des LIFTKIT prüft die RS232-Verbindung zur Cobot-Steuerung. Wenn diese Verbindung unterbrochen wird, wird die Bewegung der Säule automatisch gestoppt.

# 2.4 Anwendungshinweise

- Die Integration eines Not-Aus-Schalter ist erforderlich.
- Die Not-Aus-Funktion muss so installiert werden, dass eine Unterbrechung oder Re-Aktivierung der Stromversor- gung (nach einer Stromunterbrechung) keine gefährlichen Situationen für Personen und Gegenstände verursachen kann.
- Die Not-Aus-Systeme müssen immer frei zugänglich sein.
- Um LIFTKIT in ein funktionales Sicherheitssystem mit einer STO (Safe Torque Off)-Sicherheitsbedingung zu integrieren, muss ein externes Sicherheitsrelais an die Stromversorgung des LIFTKIT-Controllers angeschlossen werden, das durch eine funktionale Sicherheitsfunktion ausgelöst wird, wie z.B. die Cobot-Steuerung oder SPS.

Der TCP/IP-Konverter muss vor und während der Verwendung geschützt werden:

- Eindringen von Flüssigkeiten,
- Eindringen von Fremdkörpern,
- elektrostatische Entladungen,
- · elektromagnetische Störungen,
- · mechanische Störungen,
- · Einbrüche und Manipulationen.

# 2.5 Potentielle Risiken

Folgende Risiken sind beim LIFTKIT-Betrieb in einer anwendungsspezifischen Risikobewertung zu beachten:

- Die Säule erkennt einen Stoß nicht automatisch und stoppt die Bewegung beim Aufprall nicht. Dies kann zu folgendem führen:
  - Quetschgefahr für Personen oder Gegenstände, die sich im Hubbereich der Hubsäule befinden.
  - Stöße gegen Personen oder Gegenstände, die sich im Hubbereich der Hubsäule befinden
- Es ist möglich, dass die Säulenbewegung nicht an der gewünschten Position stoppt und die Steuerungssoftware dies nicht erkennt
  - Die Bewegung des Roboters kann an einer unbeabsichtigen Position erfolgen, was zu erheblichen schweren Verletzungen, zum Tod oder Sachschäden führen kann.

Es wird dringend empfohlen, die mit den Anwendungshinweisen (Abschnitt 2.4 Anwendungshinweise, Seite 5) verbundenen Risiken zu berücksichtigen, wenn das LIFTKIT in eine Anwendung integriert wird.

# 2.6 Verhalten stoppen

Stoppmechanismus

LIFTKIT hält je nach ausgelöstem Stoppmechanismus unterschiedlich an. Die folgenden Stopp-Verhaltensweisen können auftreten:

Seite 6

| Stoppmechanismus                                                                                                    | Bremsweg | Stoppzeit | Performance level ISO 13489-1                |
|----------------------------------------------------------------------------------------------------|----------|-----------|----------------------------------------------|
|                                                                                                    |          |           |                                              |
| Die Stromleitung zum SCU-Controller wird durch ein vom Kunden<br>bereitgestelltes Sicherheitsrelais der Klasse PLe, Kat. 4 unterbro-<br>chen (Kategorie 0, LIFTKIT stromlos, unkontrollierter Stopp) | 28 mm    | 750 ms    | abhängig von der Installation beim<br>Kunden |
| Interner Sicherheitsstoppmechanismus der SCU (muss vom Kun-<br>den an den Not-Aus-Schalter des Roboters angeschlossen<br>werden)                                                                     | 18 mm    | 200 ms    | nicht bewertet                               |

# **3. LIFTKIT Komponenten**

# 3.1 Lieferumfang

Die folgenden Teile sind Bestandteil des Lieferumfangs siehe Abbildung 1.

- 1 Teleskopsäule TLT
- 1 Steuereinheit SCU16/56/96
- 1 SCU-Netzkabel EU/US/CH/CN
- 1 RS232 Schnittstellenkabel M/0133976
- 1 SCU E/A Kabel M/0133975

- 1 EHA3 Handschalter
- 1 untere Montageplatte
- 8 M10x40 Schrauben (1)
- · Schnellstart-Anleitung
- TCP/IP-Konverter
- 1 Ethernet-Kabel
- TCP/IP-Konverter Stromkabel USB A/C
- · Serielles RS232-zu-USB-Konverterkabel

Lieferumfang

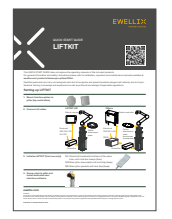

Schnellstart-Anleitung

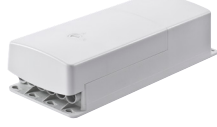

Steuerung SCU

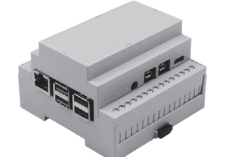

TCP/IP-Konverter

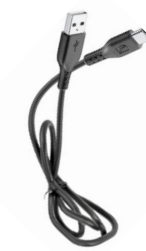

USB-C-Stromkabel

Teleskopsäule TLT

SCU Netz-Kabel

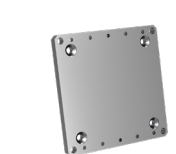

untere Montageplatte

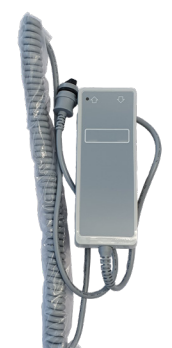

Handschalter EHA3A

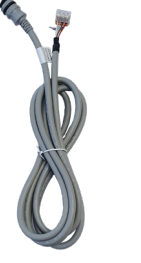

SCU E/A Kabel

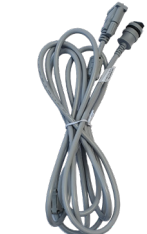

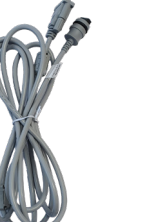

RS232 Schnittstellenkabel

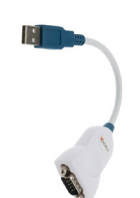

Abbildung 1

Serielles RS232-zu-USB-Konverterkabel

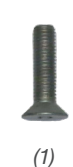

Schraubenfür

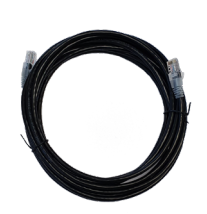

Ethernet Kabel

# 4. Mechanische Installation

# 4.1 Werkzeuge

Die folgenden Werkzeuge werden für die mechanische Installation benötigt:

Inbus Schlüssel 5 und 6

· Schraubendreher 2 mm

# 4.2 Cobot Installation auf der Hubsäule

Zur Vorbereitung der Hubsäulen-Montage beachten Sie bitte die in Kapitel <u>3.1 Lieferumfang</u> dargestellte **Abbildung 2**:

- 1. Nehmen Sie die Teleskopsäule aus dem Karton.
- 2. Lösen und entfernen Sie 4 Transportschrauben an der Unterseite (1).
- Befestigen Sie die untere Montageplatte (2) mit 4 M10x40 Schrauben (Schraube 10) auf dem äußeren Führungsrohr. Achten Sie bei diesen Schrauben auf ein Anzugsmoment von 40 Nm.
- Befestigen Sie die Bodenplatte sicher auf dem Boden oder einem Rahmen Verwendung von mindestens vier Befestigungslöchern auf der Platte (3).

#### HINWEIS

Alternativ können Sie bei der Montage an einem SLIDEKIT die Bodenplatte mit 8x M6 Schrauben auf die LIFTKIT Platte montieren.

- 5. Lösen und entfernen Sie 4 Transportschrauben oben (1)
- 6. Befestigen Sie die obere Befestigungsplatte (4) mit 4 M10x40 Schrauben auf dem inneren Führungsrohr.
- 7. Der Kunde muss sicherstellen, dass der TCP/IP-Konverter (TBox) und die Kabel in der endgültigen Installation ordnungsgemäß gesichert sind und vor Manipulationen, mechanischen und elektrischen Störungen sowie dem Eindringen von Flüssigkeiten und Gegenständen geschützt sind. Der Kunde muss sicherstellen, dass die gesamte Installation der IEC 60204-1 entspricht.

#### Lieferumfang

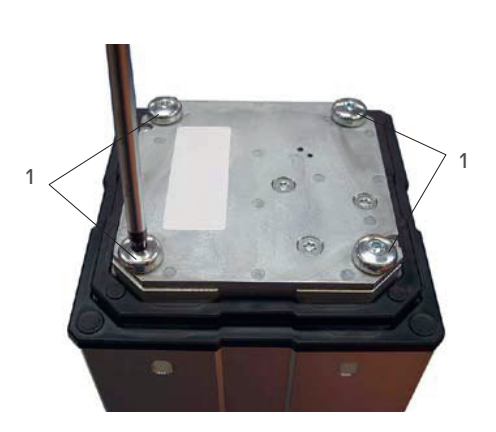

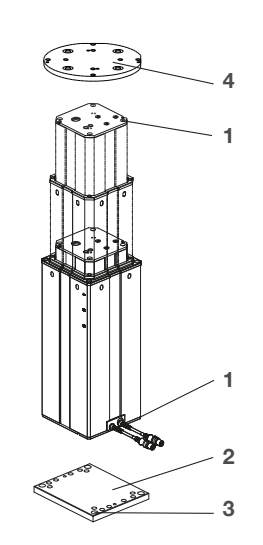

- Abbildung 2
- 1. Transport-Schrauben
- 2. Untere Montageplatte
- Bohrungen f
  ür Bodenbefestigungen
- 4. Obere Montageplatte

# 5. Initialisierung des LIFTKIT und Roboterinstallation

Das LIFTKIT muss vor der ersten Inbetriebnahme initialisiert werden. Führen Sie dazu die folgenden Schritte aus:

- Schließen Sie das LIFTKIT wie in der folgenden Abbildung 18 dargestellt an. Es wird empfohlen die Initialisierungsprozedur ohne montiertem Cobot durchzuführen. Die Hubsäule muss in Port 1 und 2 der SCU angeschlossen sein.
- Schließen Sie die drei Drähte mit der mitgelieferten Klemme wie in der Abbildung 17 kurz, um die Not-Aus-Funktion für die Initia-lisierungsprozedur überbrücken zu können.
- Drücken Sie beide Handschaltertasten gleichzeitig für etwa 5 Sekunden, bis die SCU einen intermittierenden Piepton wiedergibt. Ab diesem Zeitpunkt wird die Hubsäule für die Initialisierungsprozedur mit 50 % dessen max. Geschwindigkeit und max. Hubkraft laufen.
- 4. Bewegen Sie die Säule nach unten, bis sie die Endposition er-reicht hat. Die SCU wird während der Fahrt einen Piepton wie-dergeben
- 5. Bewegen Sie die Säule in die oberste Position, bis die Endposition erreicht ist. Die SCU wird während der Fahrt einen Piepton wiedergeben.

### HINWEIS

Die ermittelten Endpositionen werden als virtuelle Anschläge verwendet, welche mithilfe von Rampen angefahren werden. Nach einer erfolgreichen Initialisierung verfährt die Hubsäule sowohl mit voller Geschwindigkeit als auch mit voller Kraft. Sollte die Hubsäule nicht ihren maximalen Hub erreichen oder die SCU während der Fahrt einen Piepton wiedergeben, wiederholen Sie bitte den Initialisierungsvorgang.

### HINWEIS

Wenn die Systemverbindungen geändert werden, kann eine neue Initialisierung erforderlich sein.

- Falls erforderlich, setzen Sie die 2 Ausrichtungsstifte an der oberen Platte an und drücken Sie diese ein (oder verwenden Sie einen Kunststoffhammer).
- Richten Sie den Roboter mit den Ausrichtungsstiften aus und befestigen Sie die Basis des Roboter mit den vier mitgelieferten Schrauben.
- Heben Sie die vorübergehende Not-Aus-Überbrückung aus Schritt 2 auf.

#### Abbildung 3

Nahaufnahme der Sicherheits I/O-Kabel zum Überbrücken der Not-Aus-Funktion mithilfe der mitgelieferten Klemme

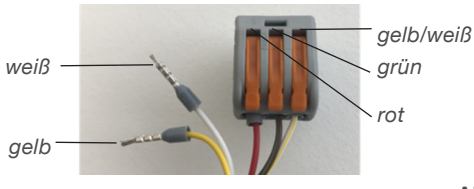

Abbildung 4

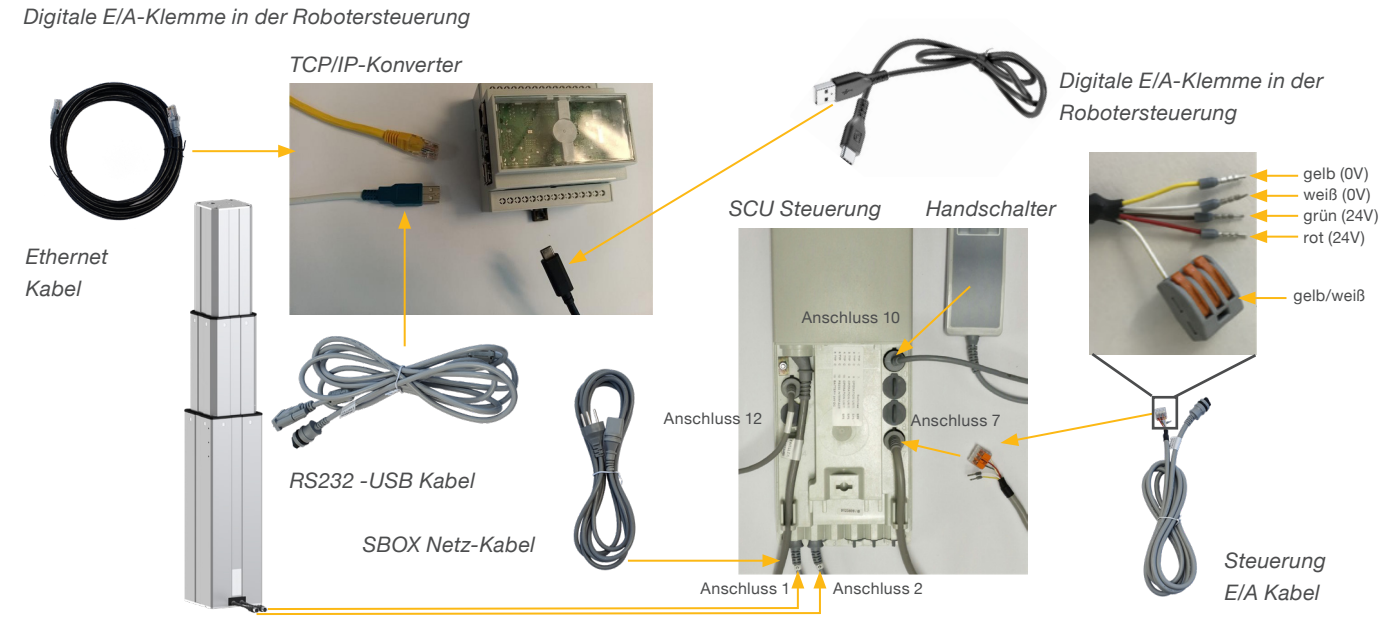

# 6. Hardware-Anschluss TCP/IP-Konverter

# 6.1 Hardware-Anschluss TCP/IP-Konverter

Der TCP/IP-Konverter wird als Schnittstelle zur SCU und zur Robotersteuerung verwendet. Abbildung 5 zeigt die Anschlüsse an den TCP/IP-Konverter. Eine stabile 5-V-Gleichstromquelle gemäß IEC 60204-1 (mit CE-Erklärung) muss für die Stromversorgung des Raspberry Pi verwendet werden. Schließen Sie das USB-C-Kabel an den TCP/IP-Konverter an, wie in Abbildung 5 dargestellt.

Abbildung 5

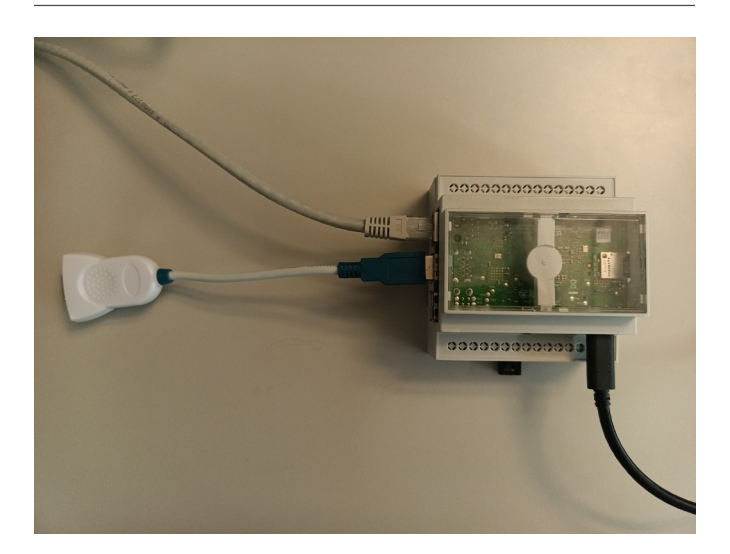

# 6.2 Verbindung mit LIFTKIT

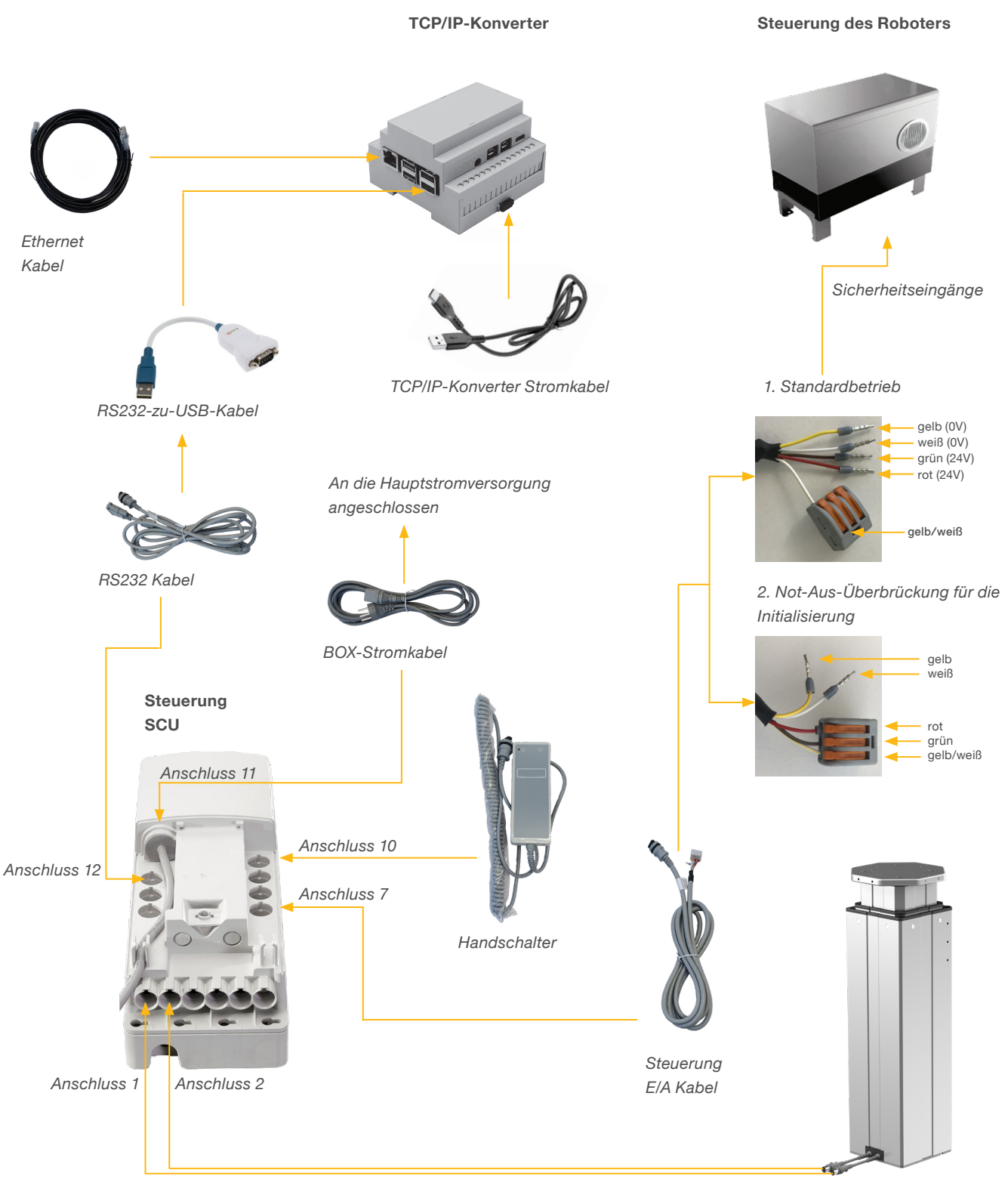

Teleskopsäule TLT

# 7. Softwareanleitung für die Ewellix LIFTKITKomponente

# 7.1 Einführung

Die TCP/IP-Konverter wird über stringbasierte TCP/IP-Befehle gesteuert. Sie kann durch Anschluss an eine SPS, einen Roboter oder einen PC über Telnet-Kommunikation mit Port 50001 gesteuert werden. Die Standard-IP-Adresse ist 192.168.1.100.

# 7.2 Meldungen

### **Client message**

Command Parameter 1 Parameter 2 Line feed

### Server message

Received Command Acknowledge Parameter 1 Parameter 2 Parameter 3 Parameter 3 Line feed

### Trennzeichen und Zeichen für das Zeilenende

Als Trennzeichen wird ein Komma verwendet. Am Ende einer Nachricht wird ein Zeilenvorschub (\n) als Zeichen für das Zeilenende verwendet.

### Parameter

Für jeden Befehl werden Parameter definiert. Sie müssen in der richtigen Reihenfolge stehen.

### Nachkommastellen

Alle Float-Werte werden mit einer Dezimalstelle gesendet. Weitere Dezimalstellen werden abgeschnitten.

### Bestätigungen

|                         | Acknowledge | Parameter 1                  | Parameter 2                    | Parameter 3 | Description                                                                    |
|-------------------------|-------------|------------------------------|--------------------------------|-------------|--------------------------------------------------------------------------------|
| Command ok              | OK          |                              |                                |             | Alles in Ordnung                                                               |
| Command not found       | NF          |                              |                                |             | Kommando ungültig                                                              |
| Command not allowed     | NA          | *see status                  | *see status                    | *see status | Kommando ist in Ordnung,<br>aberin dem aktuellen Modus<br>nicht erlaubt        |
| Wrong nbr of parameters | WNP         | Nbr of min needed parameters | Nbr of max possible parameters |             | Falsche Anzahl der Parameter                                                   |
| Out of range            | OOR         | Index of parameter           | Min                            | Max         | Mindestens ein Parameter ist<br>ausserhalb des Bereiches                       |
| Value Error             | VE          | Index of parameter           | Data type                      |             | Falscher Datentyp für Param-<br>eter                                           |
| Execution Error         | EF          | Error reason                 |                                |             | Kommando und Parameter<br>sind gültig, aber die Ausfüh-<br>rung ist fehlerhaft |

# 7.3 Befehle

Für die Kommunikation mit der TCP/IP-Konverter können verschiedene Befehle verwendet werden. Beachten Sie, dass sie nur im erlaubten Zustand funktionieren.

| Command                 | Allowed state                                     |
|-------------------------|---------------------------------------------------|
| moveTo_absolutePosition | Ready                                             |
| stop_moving             | Moving                                            |
| get_position            | Connected, Ready, Moving, Error                   |
| get_stroke              | Connected, Ready, Moving, Error                   |
| get_status              | Initialized, Connected, Ready, Mov-<br>ing, Error |
| set_virtualLimits       | Connected, Ready                                  |
| get_virtualLimits       | Connected, Ready, Moving, Error                   |
| set_type*               | Initialized, Connected, Ready, Error              |
| get_type                | Initialized, Connected, Ready, Mov-<br>ing, Error |
| get_typesAvailable      | Initialized, Connected, Ready, Mov-<br>ing, Error |

\* Bedingt Restart, Virtuelle Limits müssen neu gesetzt werden.

### Status abfragen

Um den aktuellen Status von der SBOX-L-01 zu erhalten, senden Sie: "*get\_status\n*"

Als Rückgabe erhalten Sie den aktuellen Status in Parameter eins und eine Meldung in Parameter zwei, wenn der Zustand nicht READY oder MOVING ist.

Es gibt sechs Zustände, in denen sich die TCP/IP-Konverter befinden kann.

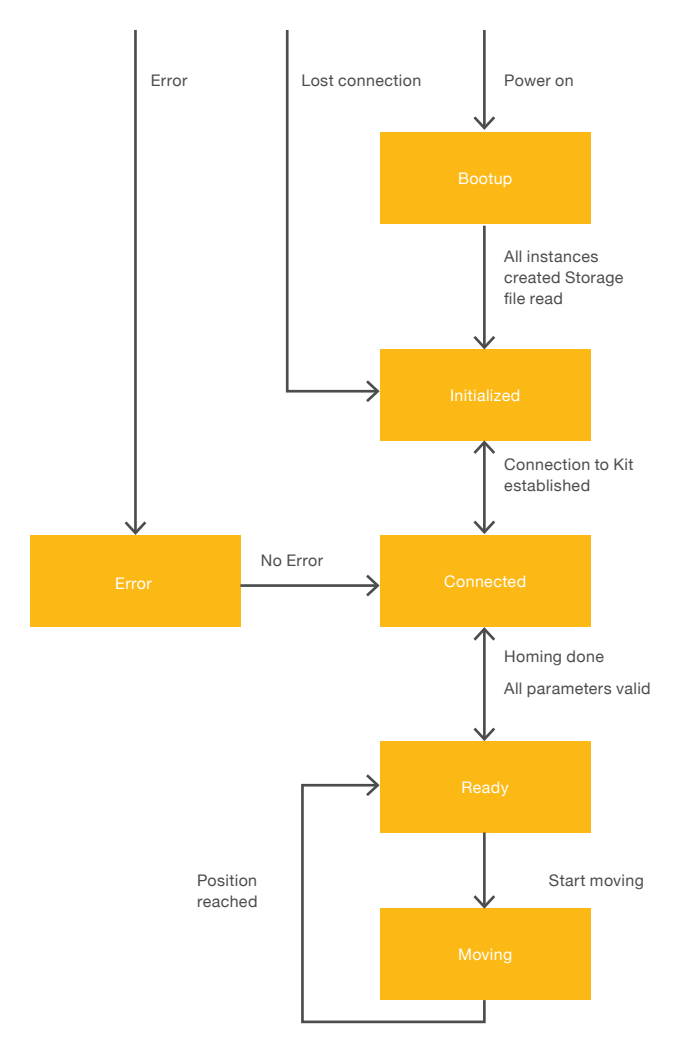

| Parameter 1 | Parameter 2 | Description                                                                                      |
|-------------|-------------|--------------------------------------------------------------------------------------------------|
| INITIALIZED | Ursache     | l iftkit ist nicht mit der SBOX-L-01 verbunden oder es wurde keine Verbindung hergestellt        |
| CONNECTED   | Ursache     | Liftkit ist verbunden, aber es wird keine Referenzfahrt durchgeführt oder die Säule ist ungültig |
| READY       |             | Liftkit ist einsatzbereit, aber es wird keine Bewegung durchgeführt                              |
| MOVING      |             | Liftkit fährt in die gewünschte Position                                                         |
| ERROR       | Ursache     | Ein Fehler ist aufgetreten                                                                       |

### HINWEIS

Nach der Verwendung der STO-Sicherheitsfunktion, während sich das Liftkit nicht bleibt die TCP/IP-Konverter aufgrund der Kondensatoren in der Liftkit-Steuerung für einige Sekunden im Zustand READY.

### Hub abfragen

Um den Hub des Liftkits zu erhalten, senden Sie: "get\_stroke\n"

Es gibt den maximalen Hub in [mm] des Liftkits als Zahl mit einer Nachkommastelle zurück.

Z.B.: "get\_stroke,OK,600.0"

### **Position abfragen**

Um die Position des Liftkits zu ermitteln, senden Sie: "get\_position\n"

Es gibt den maximalen Hub in [mm] des Liftkits als Zahl mit einer Nachkommastelle zurück.

Z.B.: "get\_position,OK,250.2"

### Virtuelle Limits abfragen

Zum Abrufen der virtuellen Grenzen des Liftkits senden: *"get\_virtualLimits\n"* 

Es gibt das minimale und maximale virtuelle Limit in [mm] des Liftkits als Zahl mit einer Nachkommastelle zurück.

Z.B.: "get\_virtualLimits,OK,0.0,600.0"

### Virtuelle Limits setzen

Zum Abrufen der virtuellen Grenzen des Liftkits senden: "set\_virtualLimits,[min],[max]\n"

Die Grenzen werden in [mm] als Zahl mit maximal einer Nachkommastelle angegeben.

Z.B.: "set\_virtualLimits,50.5,450.0" or "set\_virtualLimits,40,500"

Wenn alles korrekt ist, wird "set\_virtualLimits,OK" zurückgegeben.

### Bewegung zur absoluten Position

Um eine absolute Position des Liftkits anzufahren, senden Sie: "moveTo\_absolutePosition,[position]\n"

Die Position wird in [mm] als Zahl mit einer Nachkommastelle angegeben.

Z.B.: "moveTo\_absolutePosition,120.5" or "moveTo\_absolutePosition,140"

Wenn alles korrekt ist, wird "moveTo\_absolutePosition,OK" zurückgegeben

#### HINWEIS

Dies ist ein asynchroner Befehl. Die Antwort zeigt an, dass die Bewegung gestartet wurde. Um zu wissen, wann die gewünschte Position erreicht ist oder ob sich die Säule tatsächlich bewegt, müssen die Befehle get\_ position und get\_ status verwendet werden.

### **Bewegung stoppen**

Zum Anhalten der Bewegung des Liftkits senden: "stop\_moving\n"

Wenn alles korrekt ist, wird "stop\_moving,OK" zurückgegeben.

### Typ abfragen

Zum Abrufen des aktuell ausgewählten Typs des Liftkits senden: *"get\_type\n"* 

Es gibt den aktuellen Typ des Liftkits zurück.

Z.B.: "get\_type,OK,LIFTKIT-601"

### Verfügbare Typen abfragen

Um alle verfügbaren Typen des Liftkits zu erhalten, senden Sie: *"get\_typesAvailable\n"* 

Es werden alle verfügbaren Typen des Liftkits zurückgegeben. Diese sind LIFTKIT-601 und LIFTKIT-00 für den TLT und LIFT-KIT-602 für den CPMT. Weitere Typen könnten in Zukunft folgen.

Z.B.: "get\_typesAvailable,OK,LIFTKIT-601,LIFTKIT-602,LIFTKIT-00"

### Typ setzen

Zum Einstellen des Typs des Liftkits senden: "set\_type,[type] \n"

Z.B.: "set\_type,LIFTKIT-601"

Wenn alles korrekt ist, wird "set\_type,OK" zurückgegeben.

#### HINWEIS

Nach dem Einstellen eines neuen Typs muss die TCP/IP-Konverter neu gestartet werden und die virtuellen Grenzwerte müssen neu gesetzt werden.

# 7.4 Software update SBOX

Software-Updates können durch Flashen eines neuen Images auf die SD-Karte des Controllers durchgeführt werden.

1. Entfernen Sie alle an der TCP/IP-Konverter befestigten Kabel (siehe **Abbildung 6**).

Abbildung 6

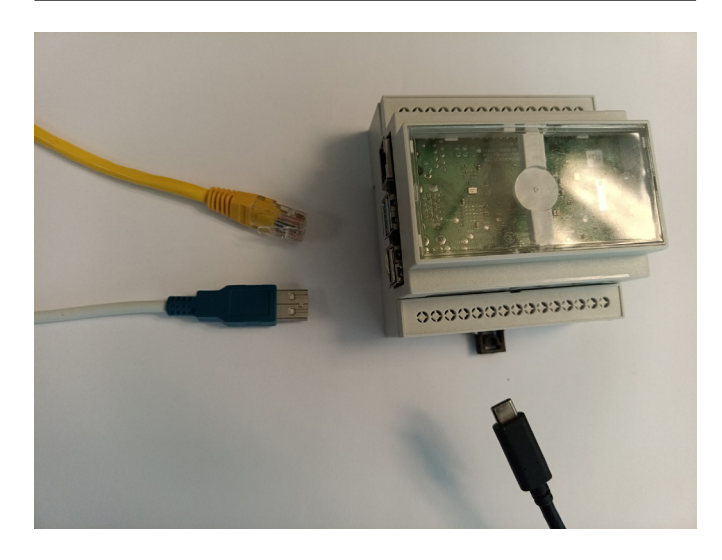

 Entfernen Sie SD cad vom TCP/IP-Konverter mit einem kleinen Werkzeug wie einer Zange (siehe Abbildung e 7).

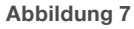

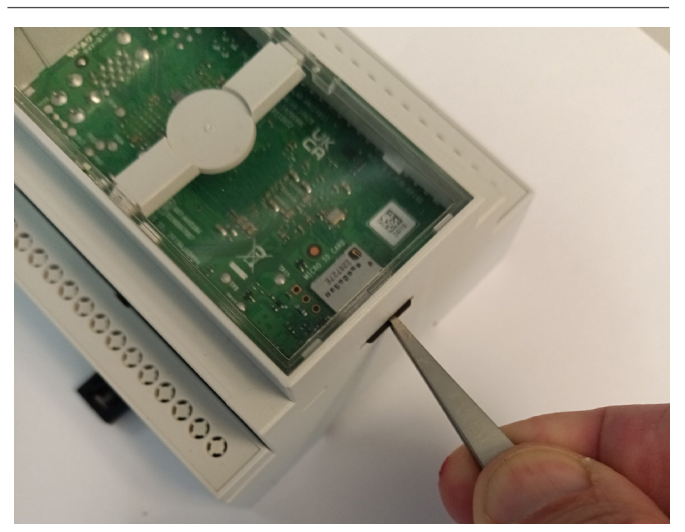

- **3.** Laden Sie eines der folgenden Tools herunter und installieren Sie es:
  - Raspberry imager, von https://www.raspberrypi.org/ downloads/
  - balenaEtcher, von https://www.balena.io/etcher/

- 4. Kopieren Sie das Image auf die SD-Karte.
  - 4.1 Legen Sie die SD-Karte in Ihren Laptop ein
  - 4.2 SD-Karte nicht formatieren
  - 4.3 Starten Sie Raspberry imager oder balenaEtcher
  - 4.4 Image auswählen
  - 4.5 SD-Karte auswählen
  - 4.6 Schreibvorgang starten
- SD-Karte wieder in den TCP/IP-Konverter einsetzen und Kabel wieder einstecken (siehe Abbildung 8).

#### Abbildung 8

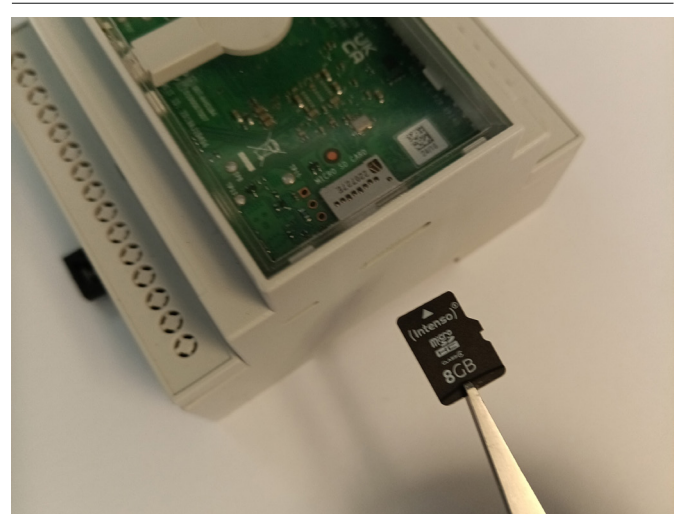

# 7.5 Einstellung der TCP/IP-Konverter Adresse

Die TCP/IP-Konverter verwendet eine statische IP-Adresse. Die Standardadresse lautet 192.168.1.100.

Wenn Sie eine andere IP-Adresse einstellen möchten, befolgen Sie bitte die unten aufgeführten Schritte.

- Erstellen Sie eine Datei namens *ip\_changer.conf* auf Ihrem PC. Wir empfehlen die Verwendung der Freeware Notepad++ oder einer ähnlichen Software.
- Fügen Sie den folgenden Inhalt ein: static ip\_address=192.168.1.100/24 static Router=192.168.1.1 static domain\_name\_servers=192.168.1.1
- 3. Ändern Sie die Adressen nach Ihrem Bedarf. Achten Sie darauf, dass die /24 hinter der statischen IP-Adresse bleibt.
- 4. Machen Sie alle Zeichen sichtbar (siehe Abbildung 9).

| Alle Ze                           | ichen anzeiger                                                                                                    | ר                                                                |                                                                                                    |     |
|-----------------------------------|----------------------------------------------------------------------------------------------------|------------------------------------------------------------------|----------------------------------------------------------------------------------------------------|-----|
| C:\Users\CHPC<br>File Edit Search | C6912\Desktop\ip_changer.conf - Notepad+     View Encoding Language Settings     Always on Top     Topagle Full Screen Mode | +<br>Tools Macro Run<br>F11                                      | - C<br>Fungins Window ?                                                                              | × c |
| 1 st<br>2 st                      | Post-It<br>Distraction Free Mode<br>View Current File in                                                                    | F12                                                              | 8.1.100/24<br>.1                                                                                     | ^   |
| 3 st<br>4                         | C Show Symbol<br>Zoom<br>Move/Clone Current Document<br>Tab<br>Word wrap<br>Focus on Another View                           | ><br>><br>><br>F8                                                | Show What Space and TuB<br>Show and d Line<br>Show Al Charters<br>Show What Suide<br>Show What Suide | 1   |
|                                   | Hide Lines<br>Fold All<br>Unfold All<br>Collapse Current Level<br>Uncollapse Level<br>Uncollapse Level                      | Ait+H<br>Ait+Shift+0<br>Ctrl+Ait+F<br>Ctrl+Ait+Shift+F<br>><br>> |                                                                                                    |     |
|                                   | Summary<br>Project Panels<br>Folder as Workspace<br>Document Map<br>Document List                                           | >                                                                |                                                                                                    |     |
|                                   | Function List<br>Synchronize Vertical Scrolling<br>Synchronize Horizontal Scrolling                                         |                                                                  |                                                                                                    | ~   |
| Normal cext file                  | lext Direction RTL                                                                                                    | Ctrl+Alt+R                                                       | LIT:4 COLLE POSTION WINDOWS (CR.LF) UTF-8                                                            | Chi |

### Konvertieren Sie das Zeilenende in Unix (LF) (siehe Abbildung 10).

EOL conversion to UNIX (LF) format

Abbildung 10

 Image: Colument Colume Colume Colu

#### Abbildung 9

- 6. Speichern Sie die Datei auf einem USB-Speicherstick, der zuvor mit FAT32 formatiert wurde.
- 7. Ziehen Sie das Netzkabel vom TCP/IP-Konverter ab und vergewissern Sie sich, dass die Lampe nicht mehr leuchtet.
- Stecken Sie den USB-Speicherstick in den USB-Anschluss (siehe Abbildung 11).

#### Abbildung 11

Frontansicht der SBOX mit externem USB-Anschluss

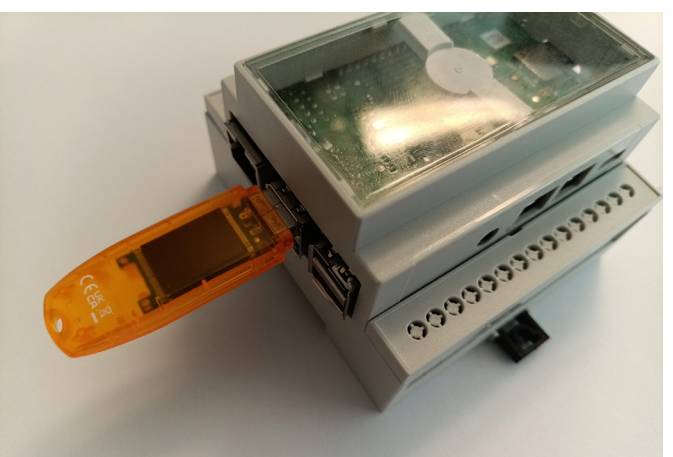

- 9. Schalten Sie die SBOX mit dem Schalter ein und vergewissern Sie sich, dass die Beleuchtung eingeschaltet ist.
- 10. Warten Sie 5 Minuten lang.
- **11.** Ziehen Sie das Netzkabel vom TCP/IP-Konverter ab und vergewissern Sie sich, dass die Lampe nicht mehr leuchtet.
- **12.** Entfernen Sie den USB-Speicherstick aus dem USB-Anschluss.
- **13.** Schließen Sie das Netzkabel an den TCP/IP-Konverter an und vergewissern Sie sich, dass die Lampe leuchtet.
- 14. Die folgende leere Datei wird auf dem USB-Speicherstick erstellt, um zu bestätigen, dass die Änderung der IP-Adresse erfolgreich war.

update\_ip\_address\_successfull\_from\_"Name of the USB Stick"

# 8. Datenblatt

### Erweiterung des Arbeitsbereichs

- Vertikales Anheben des Roboters um bis zu 1 400 mm (längere Hübe auf Anfrage) bei kompakter eingefahrener Länge
- Robustes S\u00e4ulendesign f\u00fcr den industriellen Einsatz, vibrationsfreie Bewegung und nahezu wartungsfrei

### **Plug-and-play solution**

- Hardware kompatibel mit kleinen und mittelgroßen Robotern < 50 kg und erweiterte Version für große Roboter 50 bis 75 kg
- LIFTKIT Steuerung über TCP/IP

### Kosteneinsparungen und höhere Produktivität

Roboter in Kombination mit Ewellix LIFTKIT bieten eine kostengünstige Lösung zur Modernisierung einer bestehenden Montagelinie, die von einer manuell

gesteuerten zu einer vollautomatischen Anlage umgestellt wird.

### **Technische Daten**

|                                        | Einheit | LIFTKIT-TX-601                                                 | LIFTKIT-TX-620                                                 |
|----------------------------------------|---------|----------------------------------------------------------------|----------------------------------------------------------------|
| Säulentyp                              | -       | TLT                                                            | TLT                                                            |
| Leistungsdaten                         |         |                                                                |                                                                |
| Nennkraft - Druck                      | Ν       | 1 500                                                          | 1 500                                                          |
| Nennkraft - Zug                        | Ν       | 0                                                              | 0                                                              |
| Max. stat. Biegemoment                 | Nm      | 3 000                                                          | 3 000                                                          |
| Hubgeschwindigkeit                     | mm/s    | 80                                                             | 80                                                             |
| Einschaltdauer                         | -       | 10 % (20 % bei 500N)                                           | 10 %                                                           |
| Mechanische Daten                      |         |                                                                |                                                                |
| Spindeltyp                             | -       | Trapezgewindetrieb                                             | Trapezgewindetrieb                                             |
| Hübe                                   | mm      | 500 – 1 400                                                    | 800                                                            |
| eingefahrene Länge (virtuell begrenzt) | mm      | Hub/2 + 275                                                    | Hub/2 + 475                                                    |
| Gewicht @ 0 mm Hub                     | kg      | 21                                                             | 26 (Hub 800mm)                                                 |
| $\Delta$ Gewicht pro 100 mm Hub        | kg      | 1,7                                                            |                                                                |
| kompatible Roboter                     | -       | Kleine und mittlere Roboter (<50 kg)                           | Großer Roboter (50–75 kg)                                      |
| Kabelmanagement                        | -       | Gewinde an Säule und Adapterplatte<br>zum Anbringen von Kabeln | Gewinde an Säule und Adapterplatte<br>zum Anbringen von Kabeln |
| Elektrische Daten                      |         |                                                                |                                                                |
| Spannung/Strom für SCU                 | -       | 120 V AC / 6,5 A<br>230 V AC / 3,3 A                           | 120 V AC / 6,5 A<br>230 V AC / 3,3 A                           |
| Spannung/Strom für TCP/IP-Konverter    | -       | 5 V DC / 3,0 A                                                 | 5 V DC / 3,0 A                                                 |
| Eingangsfrequenz                       | Hz      | 50-60                                                          | 50-60                                                          |
| Eingangssicherung                      | А       | 10                                                             | 10                                                             |
| I/O Spannung                           | -       | 24 V DC                                                        | 24 V DC                                                        |
| I/O Stromstärke                        | -       | max. 10 A nicht geschützt                                      | max. 10 A nicht geschützt                                      |
| Nothalt                                | -       | Anschluss an Roboter-Sicherheits-<br>E/A                       | Anschluss an Roboter-Sicherheits-<br>E/A                       |
| Kommunikation                          |         |                                                                |                                                                |
| Steuerungsschnittstelle                | -       | TCP/IP                                                         | TCP/IP                                                         |
| Positionierung                         | mm      | ± 1                                                            | ± 1                                                            |
| Erreichbare Positionen                 | -       | beliebig                                                       | beliebig                                                       |
| Rückmeldung                            | -       | Position & Status                                              | Position & Status                                              |
| Soft start and stop                    | -       | limplementiert für hohe Laufruhe                               | implementiert für hohe Laufruhe                                |
| Umgebung                               |         |                                                                |                                                                |
| Schutzklasse                           | -       | IP40                                                           | IP40                                                           |
| Umgebungstemperatur                    | °C      | +10 to +40                                                     | +10 to +40                                                     |
| max. Luftfeuchtigke                    | %       | 85                                                             | 85                                                             |
| Vibration                              | -       | Stationäre Industrieumgebung                                   | Stationäre Industrieumgebung                                   |

### Maßzeichnung

### TLT Teleskopsäulen

### TLT Säule

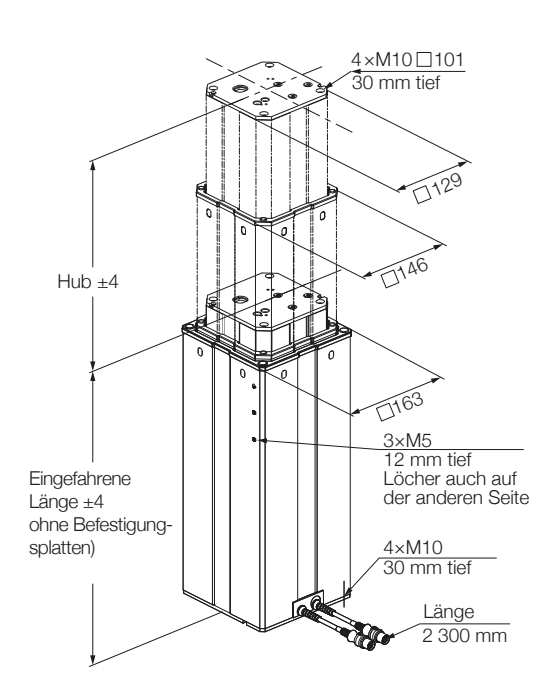

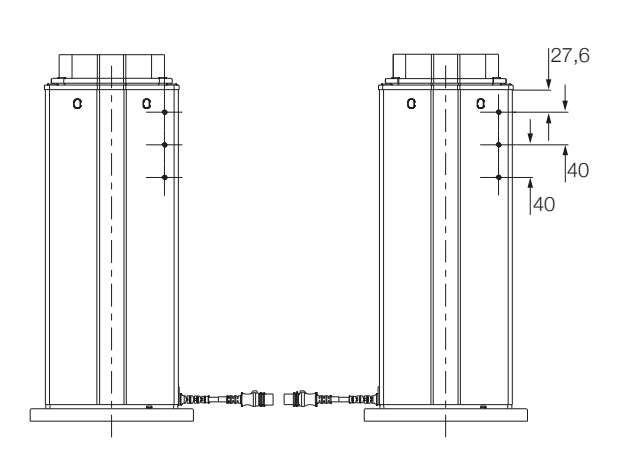

### untere Befestigungsplatte

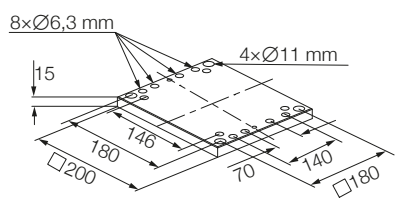

#### Steuereinheit

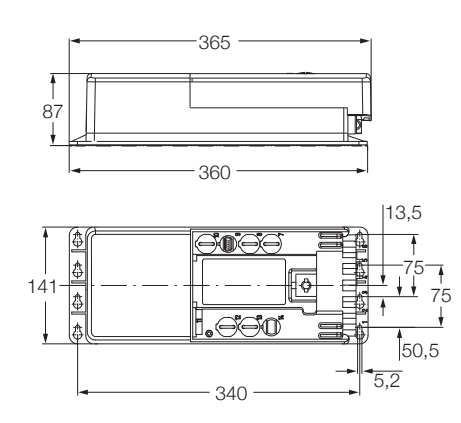

#### **TCP/IP-Konverter**

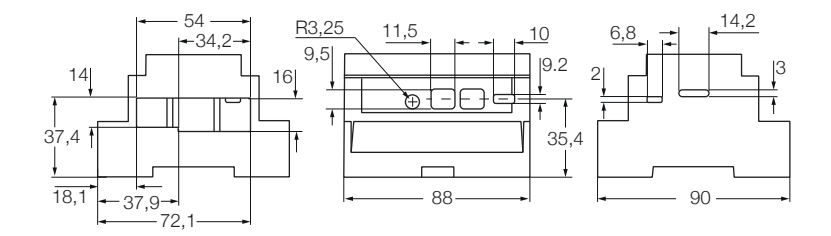

# 9. Anhang

#### A WARNUNG

Dies ist ein Auszug aus dem SCU-Handbuch, Kapitel **Sicherheit**. Weitere Informationen finden Sie in der <u>TC-08005 SCU operat-</u> ing manual.

# 9.1 Sicherheit des SCU Steuergeräts

Dieser Abschnitt gibt einen Überblick über wichtige Sicherheitsaspekte der Installation, des Betriebs und der Wartung der SCU.

Die Nichtbeachtung dieser Anleitung und der darin aufgeführ-ten Sicherheitsvorschriften kann zu erheblichen Gefahren und möglicherweise zu schweren Verletzungen, zum Tod oder zu Schäden am Gerät sowie der Anlage führen.

Die SCU-Steuereinheit wurde nach dem Stand der Technik sowie nach anerkannten Regeln entwickelt und gebaut.

Die EU-Konformität ist in der technischen Dokumentation festgehalten.

# 9.2 Benutzung

### 9.2.1 Bestimmungsgemäße Verwendung

Die SCU-Steuereinheit wurde nach dem Stand der Technik sowie nach anerkannten Sicherheitsregeln entwickelt und ge-baut.

Der Verwendungszweck ist in dieser Anleitung beschrieben.

Der bestimmungsgemäße Gebrauch der Steuereinheit SCU ist:

"Steuerung von bis zu sechs Aktoren für Druck- oder Zug-lasten".

#### WICHTIG

Die Steuereinheit kann nur für Antriebe von Ewellix parametriert werden. Bitte erkundigen Sie sich bei Ihrem Ewellix-Ansprechpartner, welche Antriebe für die SCU zugelassen sind!

#### HINWEIS

Für die Betriebsdaten siehe IL-06008-Steuereinheiten Katalog.

Wenn Sie die SCU-Steuereinheit für einen anderen als den genannten Zweck verwenden, kann der Hersteller keine Ver antwortung für daraus resultierende Fehler oder Schäden übernehmen.

Die SCU ist nur für den Innenbereich bestimmt und wird in medizinischen Geräten sowie in der Industrie- und Bautechnik eingesetzt.

Zulässige Umgebungsbedingungen:

- Umgebungstemperatur: 5 bis 40 °C
- Relative Luftfeuchtigkeit: 5 bis 85 %
- Atmosphärischer Druck: 700 hPa bis 1 060 hPa
- Einsatz und Betrieb bis zu einer Höhe von 3 000 m (MOPP)
- Überspannungskategorie II
- Verschmutzungsgrad-Klassifizierung 2.

### Lebensdauer des Produkts

Die SCU-Steuereinheit ist für eine Lebensdauer von 10 Jahren oder mindestens 100 000 Betriebszyklen pro Kanal aus-gelegt.

### Benutzergruppen

Die Gestaltung und Umsetzung des Betriebshandbuchs berücksichtigt die verschiedenen Nutzergruppen.

Um die Sicherheit zu gewährleisten, stellen wir Anforderun-gen an die Benutzer der SCU-Steuereinheit, die unter allen Umständen eingehalten werden müssen. Nur Personen, die diese Anforderungen erfüllen, sind berechtigt, die SCU-Steu-ereinheit zu nutzen.

Als Nutzergruppe bezeichnen wir alle Personen, die das Steuergerät bedienen, in Betrieb nehmen, weiterverarbeiten oder zur Weiterverarbeitung weiterreichen. Da die Anforde-rungen dieser Benutzergruppen stark von ihren Rolle abhängen, unterscheiden wir zwischen folgenden Benutzergrup-pen:

Der Betreiber ist der Vertragspartner des Weiterverarbeiters oder des Wiederverkäufers. Diese können den Betreiber beim Erwerb der Steuerung rechtlich zu Auflagen verpflichten. Der Betreiber stellt sicher, dass der Anwender über die bestimmungsgemäße Verwendung instruiert wird.

Der Weiterverarbeiter ist der Vertragspartner des Wieder-verkäufers oder des Herstellers. Er montiert die Steuerung zu einem Gesamtgerät zusammen. Er ist durch den Hersteller befugt, die SCU Steuerung bestimmungsgemäß einzusetzen und verfügt über das notwendige Fachwissen.

Der Techniker verfügt über eine technische Fachausbildung, um die SCU-Steuerung der bestimmungsgemäßen Verwendung entsprechend einzusetzen. Neben dem Kapitel Sicher-heit ist er mit dem Kapitel Sonderbetriebsarten vertraut. Er findet im Anhang die notwendigen technischen Kenndaten (siehe <u>TC-08005 SCU operat-</u> ing manual).

Der Wiederverkäufer reicht das Gerät weiter. Jede andere Person, welche die SCU Steuerung verwendet, bezeichnen wir als Bediener. Der Bediener muss das Kapitel Sicherheit dieser Betriebsanleitung vor dem Benutzen gelesen haben. Darüber hinaus muss er über den Normalbetrieb durch den Betreiber instruiert werden.

### Betriebsarten

Das SCU-Steuergerät ist ausschließlich für den intermittieren-den Betrieb vorgesehen.

### Gefahrenbereiche

Wir unterscheiden zwei Gefahrenbereiche, die je nach Benut-zer-Personenkreis beachtet werden müssen.

Der Gefahrenbereich Personen umfasst neben den eigentli-chen Benutzern auch Drittpersonen (übriges Personal,Besu-cher, Patienten etc.). Im Schadensfall haftet der Betreiber.

Der Gefahrenbereich Gerät obliegt der Benutzergruppe Wei-terverarbeiter und Techniker und umfasst die SCU Steuerung und sämtliche angebaute Elemente.

## 9.2.2 Nichtbestimmungsgemäße Verwendung

Jede über die bestimmungsgemäße Verwendung hinausge-hende Nutzung, jede Veränderung am Gerät ohne schriftliche Zustimmung des Herstellers und jeder Betrieb außerhalb der technischen Grenzen gilt als nicht autorisiert.

Siehe technische Betriebsgrenzen in den technischen Daten des Katalogs <u>IL-06008-Steuereinheiten</u> und auf dem Etikett der SCU.

#### HINWEIS

Jede unbefugte Verwendung des Geräts kann zu Personen- und Sachschäden führen. Halten Sie sich immer an die Anweisungen in dieser dieser Anleitung.

Die SCU-Steuereinheit ist nur für den Gebrauch im Innenbereich geeignet und darf nicht der Witterung, starker UV-Strah-lung oder explosiven atmosphärischen Umgebungen ausgesetzt werden. Spezifische Anwendungsausnahmen sind:

- Entzündbares Anästhesiegemisch mit Luft
- Entzündbares Anästhesiegemisch mit Sauerstoff oder Distickstoffmonoxid
- Erhöhte radioaktive Strahlung.

### A WARNUNG

### Gefahr durch Fehlgebrauch.

Jede über die bestimmungsgemäße Verwendung hinausgehende Nutzung dieses Geräts kann zu potentiell gefährlichen Situationen führen.

Deshalb:

- Halten Sie sich strikt an alle Sicherheitsvorkehrungen und Hinweise in dieser Bedienungsanleitung
- Setzen Sie das Gerät nicht den Witterungsbedingungen, starker UV-Strahlung, korrosiven oder explosiven Luftmedien sowie anderen aggressiven Medien aus
- Nehmen Sie keine Umbauten, Umrüstungen oder Veränderungen an der Konstruktion oder einzelnen Bauteilen des Antriebs vor
- Verwenden Sie das Gerät niemals außerhalb der technischen Anwendungs- und Betriebsgrenzen.

## 9.2.3 Grundlegender Nutzen

Steuern von elektromechanischen Antrieben/Säulen auf Befehl.

# 9.3 Verantwortung des Eigentümers und des Nutzers

Das Gerät ist von seinem Eigentümer oder Verarbeiter für kommerzielle Anwendungen konzipiert. Der Weiterverar-beiter ist der Vertragspartner des Wiederverkäufers oder des Herstellers. Der Weiterverarbeiter baut das Gerät in ein Ge-samtsystem (Anwendung) ein.

Der Betreiber bzw. Weiterverarbeiter der Anlage unterliegt da-her den Anforderungen des Arbeitsschutzgesetzes.

Neben den Sicherheitshinweisen in dieser Anleitung muss der Betreiber bzw. Verarbeiter die für den Standort der Anlage geltenden Sicherheits- und Unfallverhütungsvorschriften und Umweltschutzbestimmungen einhalten:

- Isich über die geltenden Arbeitsschutzvorschriften informie-ren. Sie müssen auch zusätzliche Gefährdungen ermitteln, die sich aus den spezifischen Arbeitsbedingungen am Einsatzort des Geräts entstehen, durch eine Gefährdungsbe-urteilung ermitteln. Die Gefährdungsbeurteilung ist in Form von Arbeitsanweisungen für den Gerätebetrieb umzusetzen Bestätigen Sie, dass die für die Anlage einschließlich des Geräts erstellten Arbeitsanweisungen den aktuellen gesetzlichen Anforderungen entsprechen und ändern Sie die Anweisungen (wenn nötig) entsprechend ab.
- Die Zuständigkeiten für Installation, Betrieb, Wartung und Reinigung sind klar zu regeln und festzulegen
- Sicherstellen, dass alle Mitarbeiter, die mit dem Gerät umgehen, diese Anleitung gelesen und verstanden haben
- Stellen Sie dem Personal die erforderliche Schutzausrüstung zur Verfügung
- Unterweisen Sie das Personal in regelmäßigen Abständen und informieren Sie das Personal über die Gefahren.

Außerdem muss der Eigentümer oder Weiterverarbeiter sicherstellen, dass das Gerät in einem angemessenen Betriebszustand ist. Sie müssen folgendes tun:

- Sicherstellen, dass die in dieser Anleitung beschriebenen Wartungsintervalle eingehalten werden.
- Alle Sicherheitseinrichtungen regelmäßig auf Funktion und Vollständigkeit prüfen lassen.

## 9.3.1 Verantwortungsbereiche

Entsprechend der verschiedenen Benutzer-Personenkreise ergeben sich unterschiedliche Verantwortungsbereiche.

Der Betreiber trägt die Verantwortung für den Gefahrenbereich Personen und stellt sicher, dass nur autorisierte und instruierte Benutzer mit der SCU Steuerung arbeiten. Er ist für folgende Punkte verantwortlich:

- Bestimmung der Personen, welche die SCU Steuerung benutzen dürfen (autorisierte Personen).
- Instruktion der Benutzer.
- Einhaltung aller relevanten gesetzlichen Auflagen und Vorschriften.

### WICHTIG

Der Betreiber darf nur Personen zur Benutzung der SCU Steuerung autorisieren, die den Anforderungen an die Benutzer-Personenkreise entsprechen.

Der Weiterverarbeiter ist für folgende Punkte verantwortlich:

- Erstellung einer CE-konformen Betriebsanleitung des Gerätes, in das die SCU-Steuereinheit integriert wurde
- Die Einhaltung der Sicherheitsvorschriften gemäß dieser Betriebsanleitung.

Der Techniker ist für folgende Punkte verantwortlich.

- Einhaltung der Instruktionen des Herstellers und sichere Ausgestaltung der Schnittstellen zu anderen Einrichtungen
- Installation und Verwendung der SCU Steuerung entsprechend seiner bestimmungsgemässen Verwendung
- Installation von optionalen Modulen und Anschlusskabeln.

Der Wiederverkäufer ist für folgende Punkte verantwortlich:

- Weitergabe dieser Betriebsanleitung und der SCU Steuerung an den Weiterverarbeiter, Betreiber, Techniker oder Bediener
- Weitergabe einer CE-konformen Betriebsanleitung und des Geräts, in das die SCU Steuerung eingebaut worden ist, an den Betreiber.

Der Bediener sorgt dafür, dass niemand durch den Betrieb der SCU Steuerung gefährdet wird. Er ist insbesondere ver-antwortlich für:

- Bedienung der SCU Steuerung im Normalbetrieb
- Unverzügliche und vorschriftsgemäße Reaktion auf Störungen.

# 9.4 Persönliche Voraussetzungen

#### A WARNUNG

**Unsachgemäße Installation, Bedienung und Wartung kann zu schweren Verletzungen, Tod oder Sachschäden führen.** Die Verwendung ist nur durch geschultes Personal zulässig (s.o.), das diese Anweisungen gelesen und verstanden hat und befolgt.

### 9.4.1 Qualifikationen

Die folgenden Qualifikationen werden für die verschiedenen in diesem Handbuch aufgeführten Tätigkeitsbereiche angegeben:

- Eine unterwiesene Person (Bediener): Wird vom Auftraggeber in einer Einweisung über die übertragenen Aufgaben und möglichen Gefahren bei unsachgemäßem Verhalten unterrichtet
- Qualifiziertes Personal: Sind aufgrund ihrer fachlichen Ausbildung, Kenntnisse und Erfahrungen sowie Kenntnis der einschlägigen Normen und Bestimmungen in der Lage, die ihnen übertragenen Arbeiten selbstständig auszuführen und mögliche Gefahren zu erkennen und zu vermeiden.
- Elektrofachkraft: Die Elektrofachkraft ist aufgrund ihrer fachlichen Ausbildung, Kenntnisse und Erfahrungen sowie Kenntnis der einschlägigen Normen und Bestimmungen in der Lage, Arbeiten an elektrischen Anlagen selbstständig auszuführen und mögliche Gefahren zu erkennen und zu vermeiden. Darüber hinaus ist die Elektrofachkraft geschult für den speziellen Einsatzort ausgebildet und kennt die einschlägigen Normen und Vorschriften.

Als Personal sind nur Personen zugelassen, von denen erwartet werden kann, dass sie ihre Aufgaben zuverlässig ausführen können. Personen, deren Reaktionsfähigkeit beein-trächtigt ist, z. B. durch Drogen, Alkohol oder Medikamente, sind nicht zugelassen.

# 9.5 Besondere Gefahren

Der Hersteller hat die Auswirkungen bestehender Gefährdun-gen konstruktiv und durch Schutzmaßnahmen minimiert. Beachten Sie die beschriebenen Restgefahren und möglichen Gegenmaßnahmen sowie die Warnhinweise in den folgenden Kapiteln.

## 9.5.1 Gefahren für Menschen, Gegenstände und Eigentum

Beachten Sie beim Umgang mit der SCU-Steuereinheit die folgenden Restgefahren und die möglichen Gegenmaßnahmen.

#### \land GEFAHR

#### Lebensgefahr durch elektrischen Strom.

Bei Berührung von leitenden Teilen besteht unmittelbare Lebensgefahr. Die Beschädigung der Isolierung oder einzelner Bauteile kann lebensgefährlich sein.

Deshalb:

- IBei Beschädigung der Isolierung sofort die Stromzufuhr unterbrechen und die defekten Teile reparieren lassen Arbeiten an der elektrischen Anlage dürfen nur von Elektrofachkräften durchgeführt werden
- Schalten Sie die Maschine bei allen Arbeiten an der elektrischen Anlage stromlos
- Vor Wartungs-, Reinigungs- oder Reparaturarbeiten ist die Stromversorgung abzuschalten und gegen Wiedereinschalten zu sperren
- Überbrücken Sie keine Sicherungen und machen Sie sie nicht unwirksam. Beim Auswechseln stellen Sie sicher, dass Sie die richtige Amperzahl verwenden
- Halten Sie Feuchtigkeit von leitenden Teilen fern. Wenn Sie dies nicht tun, kann dies einen Kurzschluss verursachen.

#### \land WARNUNG

#### Gefahr durch Elektroschocks.

Prüfen Sie, ob die Netzspannung mit den Nennwerten auf dem Produktetikett übereinstimmt.

- Stellen Sie sicher, dass die Netzkabel nicht eingeklemmt oder beschädigt werden können
- Warnung vor Stromschlag durch beschädigte Stecker oder beschädigte Netzwerkkabel. Berühren Sie niemals einen beschädigten Netzstecker oder ein beschädigtes Netzkabel, wenn die SCU-Steuereinheit in Betrieb ist, da die SCU-Steuereinheit mit 120 VAC oder 230 VAC versorgt wird Vergewissern Sie sich, bevor Sie einen defekten Stecker aus der Steckdose ziehen, dass die SCU-Steuereinheit von der Stromversorgung getrennt ist.

### 

#### Ungewollte, unkontrollierbare Bewegung.

- Durch einen Defekt eines Bauteils kann eine unkontrollierbare Bewegung des/der angeschlossenen Aktors/Aktuatoren auftreten
- Im schlimmsten Fall kann ein RAM- oder ROM-Fehler zu einer falschen oder automatischen Bewegung führen. Diese Art von Fehler hat eine geringe Fehlerwahrscheinlichkeit und tritt so auf, dass eine Bewegung ausgelöst wird
- Wenn die Taste des Handschalters beim Loslassen klemmt und der der Benutzer die Taste nicht in die entgegengesetzte Richtung drückt, findet eine automatische Bewegung statt.

#### **∧** WARNUNG

**Besondere Gefahren beim Reinigen der Steuereinheit SCU.** Besondere Gefahren beim Reinigen der Steuereinheit SCU. Die Steuergeräte entsprechen der Schutzart IPX4.

Das Reinigen mit Wasser einschließlich chemischer Zusätze muss pH-neutral sein. Übermäßig säurehaltige oder alkalische Flüssigkeiten kann Metall- und Kunststoffteile der Steuereinheit zerstören.

Manuell und mechanisch betriebene Hochdruckdampfreiniger dürfen nicht verwendet werden. Für die manuelle Wischdesinfektion darf nur Isopropylalkohol verwendet werden. Eine SCU-Steuereinheit darf niemals in einer Waschmaschine oder einem anderen Gerät gewaschen werden. Das Steuergerät würde durch das Eindringen von Flüssigkeit zerstört werden. Das Kunststoffgehäuse muss regelmäßig (alle sechs Monate) auf mechanische Beschädigungen (z.B. Risse) überprüft werden.

#### 

Verletzungen durch Risse und damit verbundene Öffnungen im Gehäuse des Stellantriebs und/oder seines Zubehörs: Wenn das Gehäuse durch Lagerbestand, Bruch oder starke Abnutzung beschädigt ist, verwenden Sie das Gerät nicht mehr und befolgen Sie die Anweisungen zur Demontage.

Achten Sie auf die Gefahr von Personen- und Sachschäden, die durch falsche Bedienung entstehen können. Durch Fehlbedienung können Personen im Gefahrenbereich oder Gegenstände gefährdet werden.

- Vergewissern Sie sich, bevor Sie eine Taste am Bediengerät drücken, dass Sie die richtige Taste drücken
- Stellen Sie durch geeignete Ma
  ßnahmen sicher, dass das Bediengerät nicht unsachgem
  ä
  ß bedient werden kann.

Keine Funktion wird als sicherer Zustand angesehen.

#### A VORSICHT

Die SCU-Steuereinheit ist nur für Innenanwendungen geeignet und darf nicht der Witterung, starker UV-Strahlung oder korrosiver bzw. explosiver Umgebungsluft ausgesetzt werden. Die SCU-Steuereinheit darf nur betrieben werden, wenn die Sicherheitsschutzabdeckung montiert ist.

Ein Ausfall des Steuergeräts aufgrund einer Unterbrechung der Netzspannung oder eines elektronischen Defekts sollte keine Gefahr für den Patienten, den Bediener oder das Wartungspersonal darstellen.

Ewellix Aktuatoren sollten entsprechend der auf dem Typenschild angegebenen Anwendung betrieben werden. Die Nenndaten der Aktuatoren und der Steuereinheit müssen gleichzeitig mit der Installation überprüft werden. Die auf dem Typenschild angegebenen Werte dürfen nicht überschritten werden. Eine Nichtbeachtung dieser Angaben führt zu irreparablen Schäden der Aktuatoren und der Steuerung. Es besteht die Gefahr von Personenschäden.

Eine Überlastung des Steuergerätes löst einen Temperaturschalter im Netztransformator aus. Nach Abkühlung des Transformators wird der Thermoschutzschalter zurückgesetzt, so dass die SCU-Steuereinheit wieder bereit ist, die Aktuatoren zu steuern.

Gefahr eines elektrischen Schlages.

Achten Sie darauf, dass die SCU nicht durch Wasser beschädigt wird. Die Steuereinheit SCU ist spritzwassergeschützt nach IPX4. Verhindern Sie, dass die SCU während des Betriebs mit Wasser bespritzt wird oder in Kontakt gerät.

#### WICHTIG

Länger andauernde Überlastung führt zu irreparablen Schäden an der Steuereinheit.

# 9.5.2 Besondere Gefahren der SCU mit Batterien

Ersatzbatterien sollten nur bei Ewellix bestellt werden, da es sich hierbei um einen speziellen Typ handelt. Die alten Batterien müssen ordnungsgemäß entsorgt werden. Das Wartungspersonal des Benutzers muss die Herstelleranweisungen zum Öffnen und Schließen des Batteriefachdeckels und zum Auswechseln der Batterien erhalten haben

#### \land WARNUNG

Wenn unbeabsichtigte Bewegungen schwere Verletzungen verursachen können, müssen zusätzliche Schutzvorrichtungen installiert werden, um solche Bewegungen zu stoppen oder zu vermeiden.

#### 🗥 WARNUNG

Die Unterbrechung der Netzstromversorgung verhindert nicht die Bewegung der Antriebe im Falle eines elektrischen Defekts, während die Batterien angeschlossen sind.

# 9.6 Sicherheitsausrüstung

#### 

#### Gefahr durch nicht funktionierende Sicherheitseinrichtungen.

Um einen sicheren Betrieb zu gewährleisten, müssen alle Sicherheitseinrichtungen in einwandfreiem Zustand sein. Deshalb:

- Überprüfen Sie immer die Funktionstüchtigkeit der Sicherheitseinrichtungen entsprechend dem Wartungsplan
- · Sicherheitseinrichtungen niemals außer Kraft setzen
- Sicherheitseinrichtungen dürfen niemals umgangen oder verändert werden.

### 

#### Gefahr eines elektrischen Schlages.

Die SCU-Steuereinheit hat keinen Ein/Aus-Schalter. Wenn sie ausgeschaltet werden muss, z. B. in einem Notfall, muss die Steuereinheit von der Stromversorgung getrennt werden. Nur durch diese Maßnahme werden die Steuereinheiten stromlos. Bei Anwendungen, in denen die Steuergeräte eingebaut sind, muss ein Not-Aus-Schalter oder eine allpolige Trennung von der Stromversorgung vorgesehen werden. Im Falle von Batterieoptionen können zusätzliche Schutzeinrichtungen erforderlich sein.

Das Gerät ist nur zum Einbau in eine Anwendung oder Anlage bestimmt. Es verfügt nicht über eigene Bedienelemente und hat keine eigenständige Not-Aus-Funktion. Installieren Sie das Gerät so, dass es Teil eines Notabschaltsystems ist und im Bedarfsfall abgeschaltet werden kann.

Das Notabschaltsystem muss so angeschlossen werden, dass eine Unterbrechung der Stromversorgung oder das Wiedereinschalten der Stromversorgung nach einer Unterbrechung der Stromversorgung keine Gefahrensituation für Personen und Gegenstände verursachen kann.

Die Notabschalteinrichtungen müssen stets frei zugänglich sein.

# 9.7 Schutz vor Neustart

Zur Sicherung der SCU-Steuereinheit gegen unbeabsichtigtes Wiedereinschalten:

1. 1. Ziehen Sie den Netzstecker des Steuergeräts von der Hauptstromversorgung ab.

#### A GEFAHR

Lebensbedrohliche Situation durch unbefugtes Wiedereinschalten.

Lebensbedrohliche Situation durch unbefugtes Wiedereinschalten.

Bei Arbeiten in Gefahrenbereichen besteht die Gefahr, dass die Stromversorgung unbefugt eingeschaltet wird. Dies stellt eine lebensbedrohliche Situation für Personen in der Gefahrenzone dar.

Deshalb:

- Beachten Sie die Hinweise zur Absicherung gegen Wiedereinschalten der Stromversorgung in den Kapiteln der <u>TC-08005-SCU-Betriebsanleitung</u>.
- Halten Sie sich immer an das Verfahren zur Sicherung gegen Wiedereinschalten, wie im Folgenden beschrieben.

Sichern Sie die SCU-Steuereinheit gegen Wiedereinschalten.

- 2. Ziehen Sie den Netzstecker aus der Steckdose.
- **3.** Falls die SCU-Steuereinheit mit einer Batterie ausgestattet ist, stellen Sie sicher, dass Sie die Batterie von der SCU trennen und entfernen.

# 9.8 Modifikationen und Informationen über das Gerät

#### 

Um Gefahrensituationen zu vermeiden und eine optimale Leistung zu gewährleisten, dürfen Sie keine Änderungen oder Modifikationen am Gerät vornehmen, die nicht ausdrücklich von Ewellix genehmigt wurden.

### 9.8.1 Warnhinweise

Für SCU-Steuergeräte werden keine besonderen Warnhinweise angebracht.

#### 

### Verletzungsgefahr durch unleserliche Symbole.

Im Laufe der Zeit können Aufkleber und Abziehbilder aus verschiedenen Gründen verschmutzen oder unleserlich werden. Deshalb:

- Halten Sie alle sicherheits-, warn- und betriebsrelevanten Aufkleber stets in lesbarem Zustand.
- Ersetzen Sie beschädigte Aufkleber oder Warnschilder sofort.

### 9.8.2 Informationschilder und -leuchtens

### Labels

Auf der Rückseite der SCU-Steuereinheit befinden sich zwei Label (siehe **Abbildung 12**):

- Typenschild
- Software-Parameter-Label (siehe Abbildung 13.).

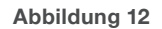

Position des Typenschilds und des SCU-Parameterschilds

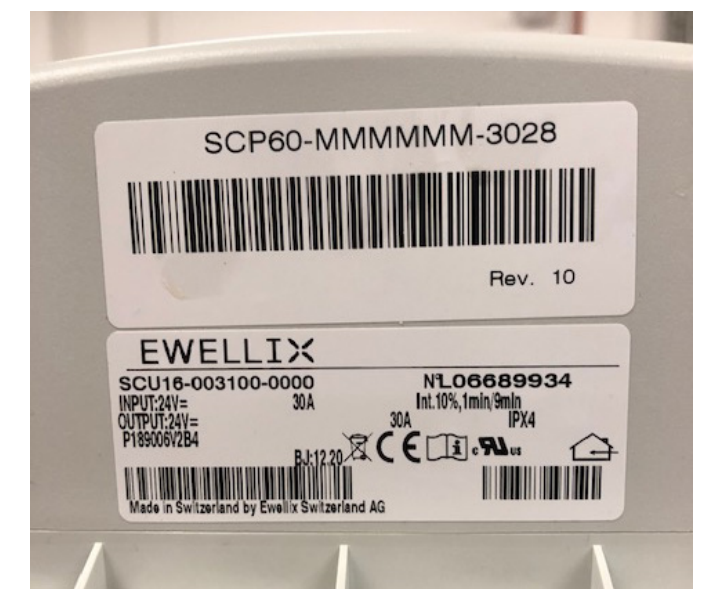

Abbildung 13

Beispiel "Smart Control Parameter" (SCP-Label)

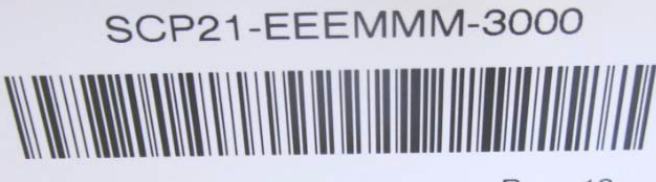

Rev. 10

Ein zusätzlicher Aufkleber (innen, unter dem Gehäusedeckel, siehe **Abbildung 14**) zeigt die Buchsenbelegung Eingänge / Ausgänge (Linearantriebe, Teleskopsäulen, Schalter, Bedien-elemente, Batterie, etc.).

Abbildung 14

Beispiel für die Belegung der SCU-Buchse

| 1: TYP E | 7:       | Switches:    | SFS |  |
|----------|----------|--------------|-----|--|
| 2 TYP E  | 8: OPE   | RATION UNIT: | SFS |  |
| 3: TYP E | 9: OPE   | RATION UNIT: | SFS |  |
| 4: TYP M | 10: OPE  | RATION UNIT: | SFS |  |
| 5 TYP M  | 12: RS23 | 2 INTERFACE  |     |  |
| TYP M    | 13:      |              |     |  |

Für detaillierte Informationen über das SCP-Etikett (siehe **Abbildung 14**) und das entsprechende Beschriftungsetikett der SCU-Buchsen (siehe **Abbildung 15**) wenden Sie sich bitte an Ihre Ewellix Ansprechpartner.

### Betriebskontrollleuchte

Die Kontrollleuchte sichert die Visualisierung der Betriebsbereitschaft der Steuereinheit SCU (siehe **Abbildung 18**).

#### WICHTIG

Die SCU-Steuereinheit ist mit einer grünen LED-Anzeige ausgestattet, die die Betriebsbereitschaft anzeigt.

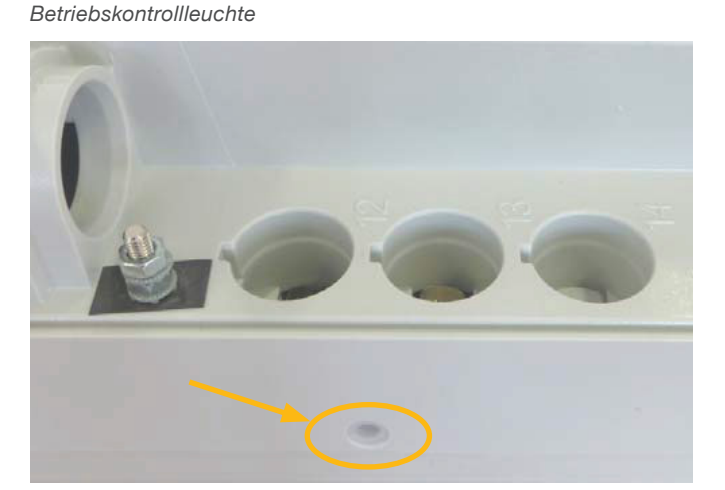

Abbildung 15

Zusätzlich zeigt eine LED am angeschlossenen Bedienelement (z.B. Handschalter) den Status der Funktionalität und den Status über die SCU und die angeschlossenen Aktoren an und gibt (optional) Auskunft über die Ladekapazität einer verwendeten Batterie.

### Push-to-Run-Betrieb (empfohlen):

Die angeschlossenen Aktoren, Säulen fahren solange, wie die Taste am Handschalter gedrückt wird. Eine grüne Kontrollleuchte zeigt die Betätigung an. Die jeweilige Funktion (Auf/Ab) wird durch die Tastenbetätigung bestimmt und ausgelöst. Verfügt der Aktor nicht über Signale zur Betriebsanzeige, wird je nach Anwendung empfohlen, ein Betriebssignal in der Anwendung zu installieren.

### Erdung, Metallstift

Die SCU-Steuergeräte SCU5 & SCU9 sind als Geräte der Klasse I definiert. Diese Modelle sind an PE (Schutzerde) auf der Seite der Hauptversorgung angeschlossen. Dieser PE ist auch mit dem Metallstift neben dem Hauptversorgungsanschluss (siehe **Abbildung 16**) an der SCU verbunden. Dieser Bolzen kann auch verwendet werden, um die Endanwendung über einen Schutzleiter (grün/gelb) mit der Erde (PE) zu verbinden.

Abbildung 16

Erdung, Metallstift

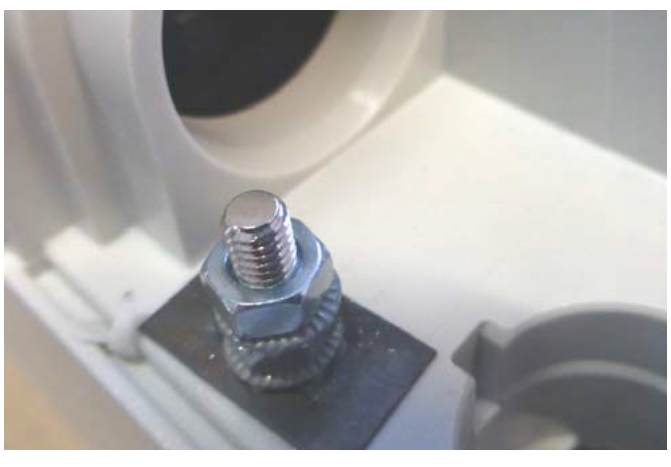

An diesem Pin besteht die Möglichkeit, andere Geräte aus den Anwendungen mit der Erdung zu verbinden. Dies kann auch im Falle von Verbesserungen bei EMV-Messungen helfen.

#### HINWEIS

Bitte beachten Sie! Das maximale Drehmoment für die 6-Kant-Schraube beträgt 0,8 Nm.

# 9.9 Erklärung des Herstellers zur EMV-Konformität

Dieser Abschnitt ist nur dann notwendig, wenn die Geräte für den Einsatz in medizinischen Anwendungen oder Umgebun-gen zugelassen und vorgesehen sind (gemäß IEC60601-1-2 ed. 4). Dieses Kapitel zeigt die Ergebnisse und das Potenzial in Bezug auf EMV-Problematiken auf.

### 9.9.1 Gebrauchsanweisungen

### Professionelle Gesundheitseinrichtungen

Arztpraxen, Zahnarztpraxen, Kliniken, Einrichtungen mit ein-geschränkter Versorgung, freistehende chirurgische Zentren, freistehende Entbindungszentren, Mehrfachbehandlungseinrichtungen, Krankenhäuser (Notaufnahme, Patientenzimmer, Intensivstation, Operationssäle, außer in der Nähe von HF-CHIRURGISCHEN GE-RÄTEN, einem MR-System außerhalb eines HF-abgeschirmten Raums eines ME-SYSTEMS für Magnetresonanztomographie).

### Wesentliche Leistung

Die wesentliche Leistung der SCU-Steuereinheit ist die "Versorgung von elektromechanischen Antrieben und Säulen auf Befehl". Das Risikomanagement (Dokument L5678.0002) identifiziert die Sicherheitsfunktionen dieser Steuereinheiten. Alle Eigenschaften oder Funktionen werden ordnungsgemäß ausgeführt. Risiken für Patienten, Bediener oder andere müssen festgestellt und bewertet werden, um Schäden zu ver-hindern oder zu verringern. Die folgenden Punkte identifizieren und beschreiben die EMV-Risiken der SCU-Steuereinheit entsprechend den EMV-Messungen: :

### Warnung vor dem Stapeln von Geräten

### 

### Gestapelt mit anderen Geräten.

Die Verwendung dieses Geräts neben oder auf einem Stapel mit anderen Geräten sollte vermieden werden, da dies zu einem unsachgemäßen Betrieb führen kann. Wenn eine solche Verwendung notwendig ist, sollten dieses Gerät und die anderen Geräte beobachtet werden, um sicherzustellen, dass sie normal funktionieren.

### Liste der Kabel, Kabellängen und Zubehör

### 🛆 WARNUNG

# Verwendung von Zubehör, Messwertaufnehmern und Kabeln.

• Die Verwendung von Zubehör, Messwertgebern und Tabellen, die nicht vom Hersteller dieses Geräts angegeben oder geliefert wurden, kann zu erhöhten elektromagnetischen Emissionen oder einer verringerten elektromagnetischen Störfestigkeit dieses Geräts führen und einen fehlerhaften Betrieb zur Folge haben.

|  |  |  |  |  |  | <br> |  |  |
|--|--|--|--|--|--|------|--|--|
|  |  |  |  |  |  |      |  |  |
|  |  |  |  |  |  |      |  |  |
|  |  |  |  |  |  |      |  |  |
|  |  |  |  |  |  |      |  |  |
|  |  |  |  |  |  |      |  |  |
|  |  |  |  |  |  |      |  |  |
|  |  |  |  |  |  |      |  |  |
|  |  |  |  |  |  |      |  |  |
|  |  |  |  |  |  |      |  |  |
|  |  |  |  |  |  |      |  |  |
|  |  |  |  |  |  |      |  |  |
|  |  |  |  |  |  |      |  |  |
|  |  |  |  |  |  |      |  |  |
|  |  |  |  |  |  | <br> |  |  |
|  |  |  |  |  |  | <br> |  |  |
|  |  |  |  |  |  |      |  |  |
|  |  |  |  |  |  |      |  |  |
|  |  |  |  |  |  |      |  |  |
|  |  |  |  |  |  |      |  |  |
|  |  |  |  |  |  |      |  |  |
|  |  |  |  |  |  |      |  |  |
|  |  |  |  |  |  |      |  |  |
|  |  |  |  |  |  |      |  |  |
|  |  |  |  |  |  |      |  |  |
|  |  |  |  |  |  |      |  |  |
|  |  |  |  |  |  |      |  |  |

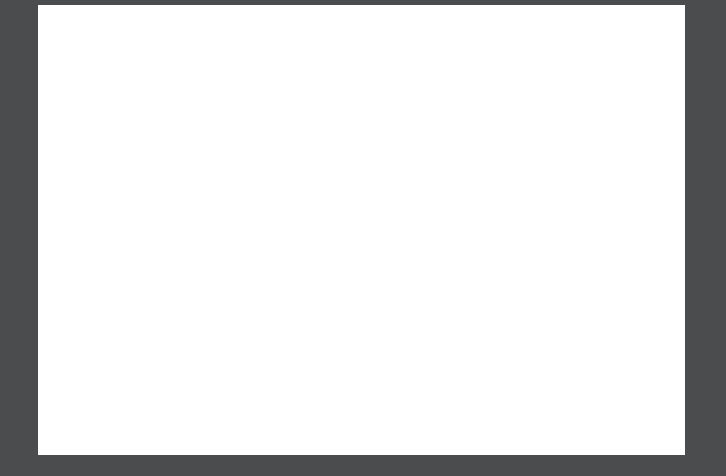

#### © Ewellix

Alle Inhalte dieser Publikation sind Eigentum von Ewellix und dürfen ohne Genehmigung weder reproduziert noch an Dritte (auch auszugsweise) weitergegeben werden. Trotz der Gewissenhaftigkeit beim Erstellen dieses Katalogs übernimmt Ewellix keine Haftung für Schäden oder sonstige Verluste in Folge von Versäumnissen oder Druckfehlern. Die Bilder können vom Aussehen des tatsächlichen Produkts leicht abweichen. Durch die laufende Optimierung unserer Produkte können das Aussehen und die Spezifikationen ohne vorherige Ankündigung Änderungen unterliegen.

#### PUB TC-08060/1-DE-Mai 2025

Schaeffler und des Schaeffler logo sind Marken der Schaeffler Group.